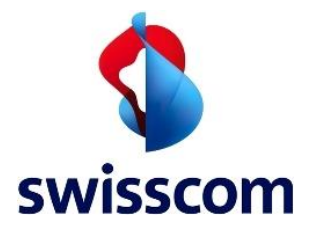

# Innovaphone Virtual Appliance

SIP Trunk configuration guide for Swisscom Enterprise SIP

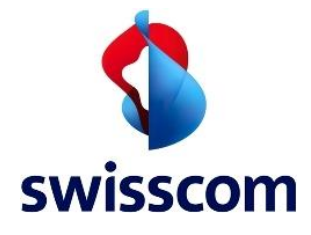

# **Enterprise SIP – SIP Trunk configuration guide**

#### Content

| 1 Int | roduction                    |
|-------|------------------------------|
| 2 SIF | P Trunk Network Architecture |
| 2.1   | Hardware Components          |
| 2.2   | Software Requirements        |
| 3 SIF | P Trunk Features             |
| 3.1   | Features Supported4          |
| 3.2   | Features Not Supported4      |
| 4 Ca  | veats and known Restrictions |
| 5 IP\ | /A Configuration             |
| 5.1   | SIP Trunk Configuration      |
| 5.2   | Configuring SIP Extension    |
| 5.3   | Configuring FAX Extension    |

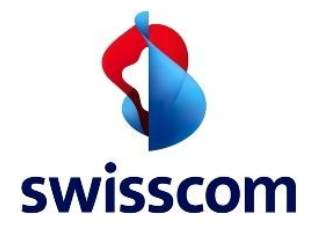

## 1 Introduction

This document provides a summary of required hardware, software, list of supported features, limitations and describes the configuration necessary on Innovaphone VA version 12r1 dvl IPVA [12.0594] to interoperate with Swisscom Enterprise SIP.

# 2 SIP Trunk Network Architecture

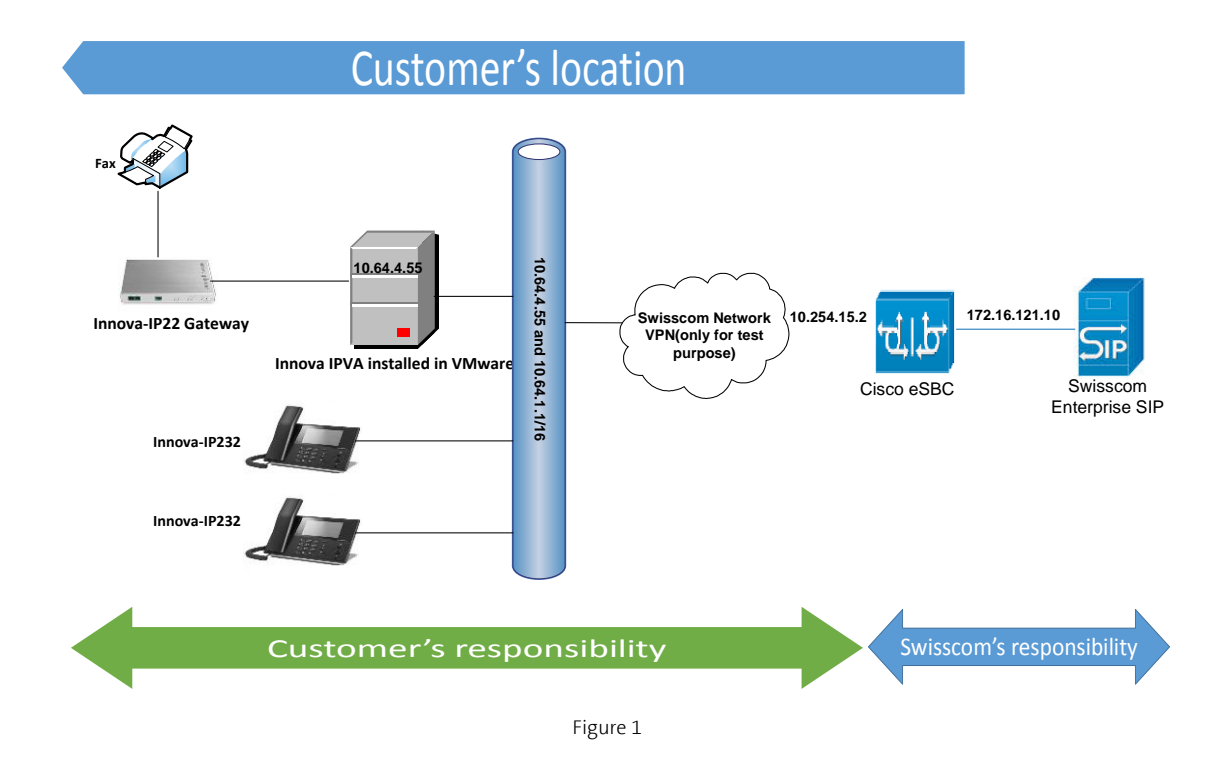

#### 2.1 Hardware Components

The following hardware components that were used for homologation purpose:

- Cisco UCS-C240-M3S VMWare Host
- Innovaphone VA, IP232 phones
- Innovaphone IP22 Gateway

## 2.2 Software Requirements

Swisscom (Switzerland) Ltd Enterprise Customers

Datum 25.04.2016 Dok-ID Innovaphone VA\_Swisscom\_Configuration guide v3.docx

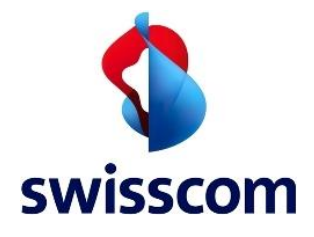

The following software was used for homologation:

- Cisco UCS-C240-M3S VMware vSphere Image Profile: ESXi-5.5.0-1331820-standard
- Innovaphone VA version 12r1 dvl IPVA [12.0594], Boot code [1000]
- Innovaphone IP22 Gateway Version 11r2 dvI IP22[11.3236], Boot code [113236]

## 3 SIP Trunk Features

## 3.1 Features Supported

Below are the features that were tested:

- Basic inbound and outbound calls
- Long duration calls
- DTMF after call connect
- DTMF before call connect
- Calls to busy subscriber
- Calls to early media phone
- International calls
- Calls to short numbers
- Calls with special arrangement (spoofing calling party number with +41800XXXXX/+4179XXXXXX)
- CLIP-Calling Line Identification Presentation
- CLIR-Calling Line Identification Restriction
- Attended call transfer
- Blind call transfer
- CFU-Call Forwarding Unconditional
- CFB-Call Forwarding Busy
- CFNA-Call Forwarding No Answer
- Call hold and resume
- Conference call
- Inbound/outbound FAX with T.38
- Inbound/outbound FAX with G.711 Pass-through

## 3.2 Features Not Supported

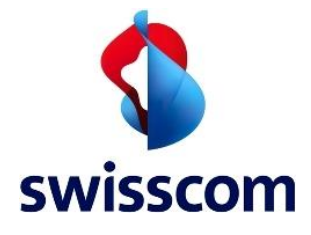

- Geo Location support on emergency calls
- Modem Voice Band Data Mode (not tested)

#### 4 Caveats and known Restrictions

These are the known limitations, caveats, or integration issues:

• PBX sends PPI header in the sip provisional response (180 ringing) (this issue will be fixed in a next version, so that PAI (instead of PPI) will be also used for 180 ringing).

## 5 IPVA Configuration

## 5.1 SIP Trunk Configuration

Below is the procedure to setup SIP Trunk on the PBX.

- 1. Login into the IPVA.
- 2. Navigate to **Gateway**  $\rightarrow$  SIP  $\rightarrow$  Interface  $\rightarrow$  SIP1
- 3. Select **Type as Provider** in the drop down and **Transport Type as TCP**.

| 10.64.4.55/RELAY0/mod_cmd.xml?cmd=xml-ifs&id=SIP1&xsl=relay_ |                          |  |  |  |  |  |
|--------------------------------------------------------------|--------------------------|--|--|--|--|--|
| Name                                                         | SIP Trunk                |  |  |  |  |  |
| Disable                                                      |                          |  |  |  |  |  |
| Туре                                                         | Provider                 |  |  |  |  |  |
| Transport                                                    | TCP Vithout registration |  |  |  |  |  |
| Remote Domain                                                |                          |  |  |  |  |  |
| Local Domain                                                 | 10.64.4.55               |  |  |  |  |  |
| Local Port                                                   | 5060                     |  |  |  |  |  |
| Proxy                                                        | 10.254.151.2             |  |  |  |  |  |
| STUN Server                                                  |                          |  |  |  |  |  |
| 4                                                            | • • • •                  |  |  |  |  |  |

- 4. Local Domain IP address/Domain name of the PBX, In this case: 10.64.4.55
- 5. Local Port PBX SIP listening Port, In this case: 5060
- 6. Proxy IP IP address of the Remote of the Trunk, In this case: 10.254.15.2
- 7. Trunk does not require registration and therefore the option without registration is checked.

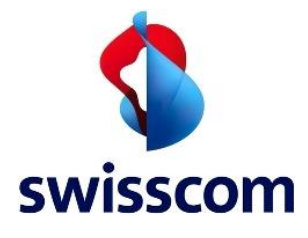

| - Media Properties                                                                        |          |
|-------------------------------------------------------------------------------------------|----------|
| General Coder Preference G711A 🔹 Framesize [ms] 20 Silence Compression 🗌 Exclusive 🗹      |          |
| Local Network Coder G711A   Framesize [ms] 20 Silence Compression                         |          |
| Enable T.38 🗹 No DTMF Detection 🗐 Media-Relay On 🔹 , Video                                |          |
| SRTP Cipher AES128/32  SRTP Key Exchange No encryption                                    |          |
| Record to (URL)                                                                           |          |
| - SIP Interop Tweaks                                                                      | -11      |
| Proposed Registration Interval [s]                                                        |          |
| Accept INVITE's from Anywhere                                                             |          |
| Enforce Sending Complete (affects outgoing SIP calls only)                                |          |
| No Video                                                                                  |          |
| To Header when Sending INVITE Called Party (affects outgoing SIP calls only)              |          |
| From Header when Sending INVITE CGPN in user part of URI                                  |          |
| Identity Header when Sending INVITE CGPN in user part of URI T                            |          |
| Reliability of Provisional Responses Supported <b>v</b> (affects outgoing SIP calls only) |          |
| Microsoft Presence Format                                                                 | *        |
| ()                                                                                        | <u>۲</u> |

#### **Media Properties**

- 8. Under the Media Properties, select the General Coder Preference as G711A.
- 9. Enable T.38 for Fax support.
- 10. Media-Relay: Select Media-relay ON.

#### Number Mapping

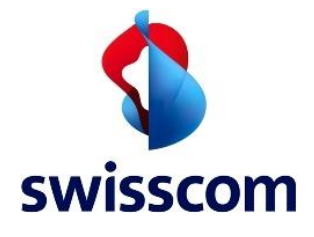

The Provider will send and receive all numbers (CGPN & CDPN) in international number format.

| CGPN In              | •               | 0                           |            | 0        | • |  |  |  |  |
|----------------------|-----------------|-----------------------------|------------|----------|---|--|--|--|--|
|                      | •               |                             |            | 00       | • |  |  |  |  |
|                      | •               |                             | _<br>]→    |          | • |  |  |  |  |
| CDPN In              |                 |                             | _          |          |   |  |  |  |  |
| CDINI                | International 🔹 | 41438198                    | <b>]</b> → |          | • |  |  |  |  |
|                      | •               | 0438198                     | ]->        |          | • |  |  |  |  |
|                      | •               |                             | <b>→</b>   |          | • |  |  |  |  |
| CGPN Out             |                 |                             |            |          |   |  |  |  |  |
|                      | 900             | → International             | ۲          |          | • |  |  |  |  |
|                      |                 | $\rightarrow$ International | ٠          | 41438198 | • |  |  |  |  |
|                      |                 | $\rightarrow$               | ۲          |          | • |  |  |  |  |
| CDPN Out             |                 |                             |            |          |   |  |  |  |  |
| obritiout            | 00              | $\rightarrow$ International | ۲          |          | • |  |  |  |  |
|                      | 0               | $\rightarrow$ International | ۲          | 41       | • |  |  |  |  |
|                      |                 | $\rightarrow$ International | ۲          | 41       | • |  |  |  |  |
|                      |                 | $\rightarrow$               | •          |          | • |  |  |  |  |
|                      |                 |                             |            |          |   |  |  |  |  |
| OK Cancel Apply Help |                 |                             |            |          |   |  |  |  |  |

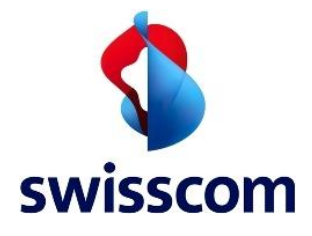

# 5.2 Configuring SIP Extension

Below is the configuration of a SIP extension on the PBX used for the test.

- 1. Login into IPVA  $\rightarrow$  PBX  $\rightarrow$  Objects
- 2. To create a new extension, Select User from the drop down menu.
- 3. Add a new user by clicking the **NEW** button
- 4. Select the Name and Number.
- 5. Provide the mac address and the user id (User1) of the phone as shown below and clock **Apply**.

| General Use       | er License                  | DECT |                 |                  |             |                 |               |           |
|-------------------|-----------------------------|------|-----------------|------------------|-------------|-----------------|---------------|-----------|
| Туре              | User                        | •    |                 |                  |             |                 |               |           |
| Description       |                             |      |                 |                  | Hide from   | LDAP 🗆          |               |           |
| Long Name         | User1                       |      | Display Name    |                  |             |                 |               |           |
| Name              | User1                       |      | Number          | 700              |             | Critical        |               |           |
| E-Mail            | User1□;                     |      |                 |                  |             |                 |               |           |
| Password          | •••••                       |      | retype Password | •••••            |             |                 |               |           |
| Node              | root                        | •    | Local           |                  |             |                 |               |           |
| PBX               | Plano_Office                | •    |                 |                  |             |                 |               |           |
| Send Number       |                             |      | URL             |                  |             |                 |               |           |
| Group Indications | •                           |      |                 |                  |             |                 |               |           |
| Config Template   | •                           |      |                 |                  |             |                 |               |           |
| - Devices         |                             |      |                 |                  |             |                 |               |           |
| Hardware Id       |                             | Name | PB              | X Pwd No IP Filt | er TLS only | No Mobility Cor | fig VOIP Reve | rse Proxy |
| User1             |                             |      |                 |                  |             |                 |               |           |
| 0090333016fa      |                             |      |                 |                  |             |                 |               |           |
|                   |                             |      |                 |                  |             |                 |               |           |
|                   |                             |      |                 |                  |             |                 |               |           |
|                   |                             |      |                 |                  |             |                 |               |           |
|                   |                             |      |                 |                  |             |                 |               |           |
|                   |                             |      |                 |                  |             |                 |               |           |
| OKCan             | OK Cancel Apply Delete Help |      |                 |                  |             |                 |               |           |

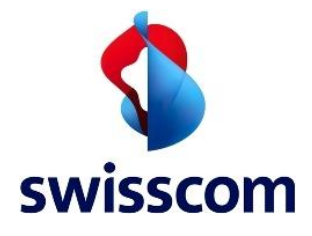

## 5.3 Configuring FAX Extension

Below is the configuration of a SIP extension on the PBX used for the test.

- 1. Login into IPVA  $\rightarrow$  PBX  $\rightarrow$  Objects
- 2. To create a new extension, Select User from the drop down menu.
- 3. Add a new user by clicking the **NEW** button
- 4. Select the Name and Number.
- 5. Provide the mac address and the user id (User3) of the phone as shown below Apply.

| General Use                 | r License    | DECT           |                 |            |                 |           |                 |                 |    |  |
|-----------------------------|--------------|----------------|-----------------|------------|-----------------|-----------|-----------------|-----------------|----|--|
| Туре                        | User         | •              |                 |            |                 |           |                 |                 |    |  |
| Description                 |              | Hide from LDAP |                 |            |                 |           |                 |                 |    |  |
| Long Name                   | User3        |                | Display Name    |            |                 |           |                 |                 |    |  |
| Name                        | User3        |                | Number          | 703        |                 |           | Critical        |                 |    |  |
| E-Mail                      | User3□;      |                |                 |            |                 |           |                 |                 |    |  |
| Password                    | •••••        |                | retype Password | •••••      |                 |           |                 |                 |    |  |
| Node                        | root         | •              | Local           |            |                 |           |                 |                 |    |  |
| PBX                         | Plano_Office | T              |                 |            |                 |           |                 |                 |    |  |
| Send Number                 |              |                | URL             |            |                 |           |                 |                 |    |  |
| Group Indications           | •            |                |                 |            |                 |           |                 |                 |    |  |
| Config Template             | •            |                |                 |            |                 |           |                 |                 |    |  |
| - Devices                   |              |                |                 |            |                 |           |                 |                 |    |  |
| Hardware Id                 |              | Name           | PB              | X Pwd No I | P Filter TLS or | nly∣No Mo | bility Config V | OIP Reverse Pro | ху |  |
| User3                       |              |                |                 |            |                 |           |                 |                 |    |  |
| 0090331C1F22                |              |                |                 |            |                 |           |                 |                 |    |  |
|                             |              |                |                 |            |                 |           |                 |                 |    |  |
|                             |              |                |                 |            |                 |           |                 |                 |    |  |
|                             |              |                |                 |            |                 |           |                 |                 |    |  |
|                             |              |                |                 |            |                 |           |                 |                 |    |  |
|                             |              |                |                 |            |                 |           |                 |                 |    |  |
| OK Cancel Apply Delete Help |              |                |                 |            |                 |           |                 |                 |    |  |
|                             |              |                |                 |            |                 |           |                 |                 |    |  |